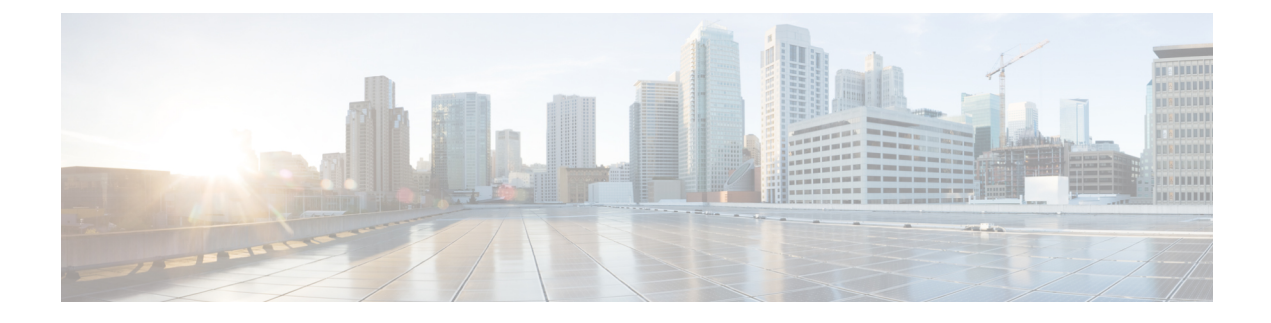

# **Pre-Upgrade Validation Checks**

- Test Upgrade Eligibility, on page 1
- HyperFlex Node Upgrade Validations, on page 2
- Viewing HyperFlex Cluster Health, on page 2
- Checking Cluster Storage Capacity, on page 4
- Verifying If DRS Is Enabled, on page 4
- Verifying and Configuring the Net.TeamPolicyUpDelay Default Value, on page 4
- Viewing ESX Agent Manager, on page 5
- Verify the Health of a HyperFlex Cluster In Cisco UCS Manager, on page 5
- Verify UCS Server Firmware (C-Bundle) Version, on page 5
- Configuring vMotion Interfaces, on page 6
- Configure Lenient Mode, on page 7

## **Test Upgrade Eligibility**

Beginning with Cisco HyperFlex Release 4.0(2a), the Upgrade page displays the last cluster upgrade eligibility test result and last tested version of UCS server, HX data platform, and/or ESXi.

Before upgrading UCS server, HyperFlex data platform, and/or ESXi, perform upgrade eligibility test in the Upgrade page to validate and check the cluster readiness and the infrastructure compatibility for an upgrade.

Hypercheck Health Check Utility— Cisco recommends running this proactive health check utility on your HyperFlex cluster prior to upgrade. These checks provide early visibility into any areas that may need attention and will help ensure a seamless upgrade experience. For more information see the Hyperflex Health & Pre-Upgrade Check Tool TechNote for full instructions on how to install and run Hypercheck.

To perform upgrade eligibility test:

- 1. Select Upgrade > Test Upgrade Eligibility.
- 2. Select the UCS Server Firmware check box to test upgrade eligibility of UCS server firmware.

Enter the Cisco UCS Manager FQDN or IP address, username, and password. In the **Current Version** field, click **Discover** to choose the UCS firmware package version that need to be validated before upgrade.

3. Select the **HX Data Platform** check box to test upgrade eligibility of HyperFlex Data Platform.

Enter the vCenter username and password. Upload the Cisco HyperFlex Data Platform Upgrade Bundle that need to be validated before upgrade.

4. Select the **ESXi** check box to test upgrade eligibility of ESXi.

Enter the vCenter username and password. Upload the Cisco HyperFlex Custom Image Offline Bundle that need to be validated before upgrade.

5. Click Validate.

The progress of the upgrade eligibility test is displayed.

## HyperFlex Node Upgrade Validations

Perform the following validations on each HyperFlex node before moving on to upgrade the next node in the cluster.

- Verify that the HyperFlex cluster is healthy and online. Verify all HyperFlex cluster nodes are connected to the vCenter and are online.
- Verify that no major Alarms are reported for the HyperFlex cluster in HyperFlex Connect.
- Verify that DRS is enabled and set to fully automated.
- Verify that vSphere services are running and ESXi Agent Manager (EAM) health is normal.
- Verify the health of the cluster in Cisco UCS Manager.
- SSH into each controller VM in the HX cluster and run the command *df*-*h* to ensure that there is at least 50% free space in /var/stv.

```
Output example
root@SpringpathControllerG9ES5WGWDG:~# df -h
Filesystem Size Used Avail Use% Mounted on
                24G 4.0K 24G 1%/dev
udev
                4.8G 7.0M 4.8G 1% /run
tmpfs
                2.4G 1.5G 779M 67% /
/dev/sda1
                                 0% /run/lock
                5.0M 0 5.0M
24G 0 24G
none
none
                24G
                            24G
                                 0% /run/shm
                100M 0 100M 0% /run/user
none
/dev/sdb1
                158G 2.7G 147G 2% /var/stv
/dev/sdb2
                32G 50M 30G 1% /var/zookeeper
                 4.0K
                      0 4.0K 0% /sys/fs/cgroup
none
             C)
```

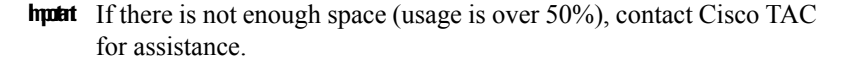

### Viewing HyperFlex Cluster Health

### **Using GUI**

 From HyperFlex Connect, select System Information > Nodes page. Verify if the HyperFlex cluster is healthy and online.

- From the vSphere Web Client Navigator, select vCenter Global Inventory Lists > Cisco HyperFlex Systems > Cisco HX Data Platform > cluster > Summary. View the cluster widget to verify if the HyperFlex cluster is healthy and online.
- From the vSphere Web Client Navigator, select vCenter Global Inventory Lists > Clusters > cluster
   Summary. Verify if all HX Cluster nodes are connected to the vCenter and they are online.

### Using CLI

Log in to any controller VM in the storage cluster. Run the command stcli cluster storage-summary --detail.

```
address: 192.168.100.82
name: HX-Cluster01
state: online
uptime: 0 days 12 hours 16 minutes 44 seconds
activeNodes: 5 of 5
compressionSavings: 78.1228617455
deduplicationSavings: 0.0
freeCapacity: 38.1T
healingInfo:
    inProgress: False
resiliencyDetails:
        current ensemble size:5
        # of ssd failures before cluster shuts down:3
        minimum cache copies remaining:3
        minimum data copies available for some user data:3
        minimum metadata copies available for cluster metadata:3
        # of unavailable modes:0
        # of nodes failure tolerable for cluster to be available:2
        health state reason:storage cluster is healthy.
        # of node failures before cluster shuts down:3
        # of node failures before cluster goes into readonly:3
        # of hdd failures tolerable for cluster to be available:2
       # of node failures before cluster goes to enospace warn trying to move the existing
 data:na
        # of hdd failures before cluster shuts down:3
        # of hdd failures before cluster goes into readonly:3
        # of ssd failures before cluster goes into readonly:na
        # of ssd failures tolerable for cluster to be available:2
resiliencyInfo:
   messages:
    Storage cluster is healthy.
     state: healthy
     hddFailuresTolerable: 2
     nodeFailuresTolerable: 1
     ssdFailuresTolerable: 2
spaceStatus: normal
totalCapacity: 38.5T
totalSavings: 78.1228617455
usedCapacity: 373.3G
clusterAccessPolicy: lenient
dataReplicationCompliance: compliant
dataReplicationFactor: 3
```

Sample response that indicates the HyperFlex storage cluster is online and healthy.

## **Checking Cluster Storage Capacity**

We recommend that you check the cluster storage capacity before starting the upgrade of an existing installation of Cisco HX Data Platform. If the storage cluster capacity is above 70%, it is highly recommended to either reduce the amount of storage capacity used or increase the storage capacity by adding new nodes or disks. This confirmation of cluster storage capacity is important because if a node goes down in such a situation, the cluster will not be able to rebalance and will stay unhealthy (online).

Refer to the *HX Storage Cluster Overview* chapter in the Cisco HyperFlex Data Platform Administration Guide for background details about checking cluster storage capacity.

## Verifying If DRS Is Enabled

### Procedure

| Step 1 | From the vSphere Web Client Navigator, select vCenter Inventory Lists > Clusters > cluster > Configure tab. |
|--------|----------------------------------------------------------------------------------------------------|
|        | Verify that DRS is <b>Enabled</b> .                                                                         |
| Step 2 | Click the <b>vSphere DRS</b> tab.                                                                           |
|        | Check if Migration Automation Level is set to Fully Automated.                                              |
|        |                                                                                                    |

# Verifying and Configuring the Net.TeamPolicyUpDelay Default Value

#### Procedure

| Step 1 | From the vSphere Web Client Navigator, click on each ESXi Host > Configure > System > Advanced System Settings. |  |  |
|--------|----------------------------------------------------------------------------------------------------|--|--|
| Step 2 | In Advanced System Settings, scroll down to Net.TeamPolicyUpDelay.                                              |  |  |
| Step 3 | If needed, change the value to 30000. The default value is 100.                                                 |  |  |
|        | a) For ESXi 6.7 versions below build 16075168, SSH to each ESXi host in the cluster.                            |  |  |
|        | b) Run netdbg vswitch runtime set TeamPolicyUpDelay 30000.                                                      |  |  |
|        | c) Verify the settings by running netdbg vswitch runtime get, and verify Net.TeamPolicyUpDelay equals           |  |  |

30000.

 d) As this setting is not retained after a reboot of ESXi host, add the command netdbg vswitch runtime set TeamPolicyUpDelay 30000 to ESXi local.sh file per Vmware KB https://kb.vmware.com/s/article/ 2043564.

## Viewing ESX Agent Manager

### Procedure

From the vSphere Web Client Navigator, select Administration > vCenter Server Extensions > vSphere ESX Agent Manager > Summary.

Verify that ESX Agent Manager (EAM) health is normal.

## Verify the Health of a HyperFlex Cluster In Cisco UCS Manager

### Procedure

| Step 1 | Verify if the high availability status of the fabric interconnects shows that both the fabric interconnects are up and running. See the Cisco UCS Manager System Monitoring Guide for more information. |  |
|--------|----------------------------------------------------------------------------------------------------|--|
| Step 2 | Verify that the data path is up and running. See the Cisco UCS Manager Firmware Management Guide for more information.                                                                                  |  |
| Step 3 | Verify that the HyperFlex servers have no faults.                                                                                                    |  |
| Step 4 | Verify that vNIC faults are cleared to ensure VMware ESXi vSwitch uplinks are up and operational.                                                                                                    |  |
| Step 5 | Verify if all servers have been discovered.                                                                                                    |  |

## Verify UCS Server Firmware (C-Bundle) Version

### **Using UCS Manager**

- **1.** Log in to UCS Manager.
- 2. Select the Server tab.
- 3. Select the Host Firmware Package policy by navigating to, Policies > Root > Sub-Organizations > <hx-cluster> > Host Firmware Packages > HyperFlex.

Note Ensure that you select the desired cluster under the sub-org list.

4. Under properties, note the current Rack Package version. It is listed as X.Y(Z)C. For example, 3.1(2g)C.

### **Using HX Connect**

- **1.** Log in to HX Connect.
- 2. In the Navigation pane, select Upgrade.
- 3. Select the UCS Firmware check box and click Discover.
- 4. Note the current C-bundle version displayed.

## **Configuring vMotion Interfaces**

Complete the following steps to add the VMkernel interface necessary for vMotion to work:

### Before you begin

Only default TCP/IP stack is supported for vMotion vmkernel adapters.

You must pre-define vMotion networking by creating a vSwitch and defining the vNICs and VLANs in UCS Manager.

#### Procedure

- Step 1
   In the vSphere Web Client Navigator, click on Host > Inventory > Manage > Networking > VMkernel adapters.
- Step 2 Click Add Host Networking.
- Step 3 Select VMkernel Network Adapter.
- **Step 4** Select the existing **vmotion vSwitch** by selecting browse.
- **Step 5** Provide a name, and refer to table below to enter the appropriate VLAN ID.

| Cluster Installation Version | VLAN ID                 |
|------------------------------|-------------------------|
| 1.7.x                        | 0 (default)             |
| 1.8.x and later              | same as vMotion network |

- **Step 6** Provide a **Static IP Address** and complete the wizard.
- **Step 7** (Optional) To use jumbo frames, edit the **vmk2** and set the **MTU** to **9000**. Your upstream switch must be configured to pass jumbo frames on the **vMotion VLAN**.
- **Step 8** Repeat steps 1 to 6 for all hosts in the cluster.

## **Configure Lenient Mode**

Cluster access policy is set by default to lenient mode. To manually set the cluster access policy to lenient, use the following procedure.

### Procedure

|        | Command or Action                                                                                 | Purpose                                                   |
|--------|---------------------------------------------------------------------------------------------------|-----------------------------------------------------------|
| Step 1 | SSH to any one of the controller VMs and login as root.                                           |                                                           |
| Step 2 | Check if lenient mode is already configured.                                                      | #stcli cluster get-cluster-access-policy                  |
| Step 3 | If set to strict, change to lenient. If already set<br>to lenient, no further action is required. | ~/#stcli cluster<br>set-cluster-access-policyname lenient |
| Step 4 | Confirm the change.                                                                               | stcli cluster info   grep -i policy                       |

### Example

```
~/#stcli cluster get-cluster-access-policy strict
~/#stcli cluster set-cluster-access-policy --name lenient
stcli cluster info | grep -i policy
```